## קינפוג המחשב לביצועים טובים עבור מערכת אבטחה

מערכות **מצלמות האבטחה** ו <mark>מעגל סגור</mark> המבוססות על מחשב דורשות ביצועים ומשאבי מערכת גבוהים. מדריך זה מסביר כיצד להגדיר ולהביא לאופטימיזציה של ביצועי המחשב.

אחד הדברים החשובים במחשב בכלל ובמחשב המשלב <mark>מערכת אבטחה</mark> בפרט הוא שמירה על ביצועים טובים ומזעור תקלות . <u>להלן רשימת הגדרות מערכת עבור ביצועים מקסימאליים של המחשב .</u>

. כל ביצוע המידע המובא כאן הינו על אחריות המשתמש בלבד, הנהלת האתר לא תהיה אחראית למקרה של תקלות

ר. 1.תזמון המעבד - ביצועי שירותים ברקע ולא תוכניות לחץ על : קליק ימני על המחשב שלי <- מאפיינים <- מתקדם <- בביצועים בחר הגדרות <-לשונית מתקדם <- שירותים ברקע .

2ביצועי מערכת טובים יותר לחץ על : קליק ימני על המחשב שלי <- מאפיינים <- אפקטים חזותיים <- בחר באופציה כוונן עבור ביצועים הטובים. ביותר .

בטל תמונת רקע בשולחן העבודה לחץ קליק ימני <- מאפיינים <- שולחן עבודה <- בחר באפשרות ללא.

אבטל את שומר המסך בשולחן העבודה לחץ קליק ימני <- מאפיינים <- שומר מסך <- בחר באפשרות ללא.

5בטל את כיבוי צג וכוננים בשולחן העבודה לחץ קליק ימני <- מאפיינים <- שומר מסך <- כפתור צריכת חשמל <- באפשרויות כיבוי צג, כיבוי כוננים. והמתנה בהפעלה בחר באפשרות לעולם לא .

6.םכטל החלפת משתמשים מהירה לחץ התחל <- לוח-בקרה <- משתמשים <- שנה את אופן כניסת משתמשים <- בטל את הסימון משתמש במסך. פתיחה והחלפת משתמשים מהירה .

. דבטל אפשור מצב שינה לחץ התחל <- לוח-בקרה <- ניהול צריכת חשמל <- לשונית מצב שינה <- בטל את הסימון אפשר מצב שינה.

. 8בטל את שחזור מהערכת לחץ התחל <- לוח-בקרה <- מערכת <- לשונית שחזור מערכת <- סמן את האפשרות בטל שחזור מערכת.

. פהפעלה ושחזור לחץ על : קליק ימני על המחשב שלי <- מאפיינים <- מתקדם <- הפעלה ושחזור <- בטל את הסימון הפעל מחדש באופן אוטומטי.

יסמן את אך הודע לי - בחר בבטל דיווח שגיאות וסמן את אך הודע לי - מאפיינים <- מתקדם <- דיווח שגיאות <- בחר בבטל דיווח שגיאות וסמן את אך הודע לי. כאשר מתרחשות שגיאות קריטיות .

.11בטל עזרה מרחוק לחץ על : קליק ימני על המחשב שלי <- מאפיינים <- עבודה מרחוק <- בטל את<- העזרה בסיוע מרחוק ובטל את האפשרות למשתמשים להתחבר למחשב .

12.בטל את הסנכרון עם שעון האינטרנט לחץ כפולה על : השעון בצד שמאל למטה של המסך <- לשונית שעון אינטרנט <- בטל את בצע סנכרון עם. שרת שעון אינטרנט

.13בטל ניקוי אייקונים השולחן העבודה בשולחן העבודה לחץ קליק ימני <- מאפיינים <- שולחן העבודה <- התאמה אישית של שולחן העבודה <- הסר את הסימון מהפעלת אשף ניקוי שולחן העבודה כל 60 יום

Windows Games, Outlook Express, או להסיר את Anti-Virus ומעבר לזה להסיר את Windows Games, Outlook Express, וא לה או הסיר גם את העדכונים האוטומטיים של חלונות ניתן להסיר את ה Messanger-כך: לחיצה על התחל <-הפעלה <- ולכתוב את RunDII32 advpack.dll,LaunchINFSection %windir%\inf\msmsgs.inf,BLC.Remove הפקודה הבאה

.DisKeeper איחוי) למחשב כל שבועיים על ידי תזמון מראש, עדיף באמצעות תוכנות חיצוניות כגון Defrag (דבר חשוב נוסף הוא לבצע).

.16מומלץ להגדיר ב BIOS-שהמחשב יופעל אוטומטית במקרה שהחשמל נופל ואז חוזר וכמובן להשתמש באל-פסק UPS/על-מנת להגן מפני נפילות מתח וכיבוי תקין של המחשב כאשר קיימת הפסקת חשמל. בכדי להגדיר ב BIOS-יש צורך בידע מקצועי הגדרה לא נכונה יכולה להיות צרה גדולה .

.17אם אתם נמצאים לפני התקנת מחשב (חלוקת דיסק למחיצות) או שקיימת מחיצה נוספת מעבר לשתי המחיצות (מחיצה של מערכת ההפעלה ומחציצה/ות של הקלטות אירועי הוידיאו) מומלץ מאוד להגדיר מחיצה קטנה בנפח של פי 4 מכמות הזיכרון שקיים במחשב (לדוגמא אם קיים זיכרון בנפח של 512 MBאזי יש להקצות מחיצה של 2 (GBלטובת זיכרון מטמון (קובץ החלפה (swap File/דבר זה ישפר משמעותית את ביצועי המחשב. בברירת המחדל קובץ זה נוצר תחת המחיצה של מערכת ההפעלה. בכדי לשנות את המיקום: "התחל <- לוח-בקרה <- מערכת לשתיק של ביצועים לבחור בהגדרות <- בחלון שנפתח לבחור בלשונית מתקדם <- בחלק של זיכרון וירטואלי ללחוץ על שנה <- ולשנות את המחיצות בין C למחיצה המיועדת .